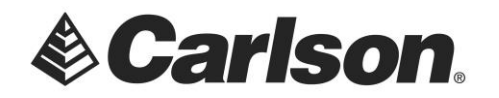

To synchronize a data collector to Windows Vista, 7, 8, or 10, you cannot use Microsoft ActiveSync. You will need to download Windows Mobile Device Center. This program is, essentially, ActiveSync for the newer versions of Windows.

To find out which the version of Windows your computer is running click on the Start menu, right-click Computer, and select Properties. The version is listed after System Type.

1. Plug in your Data Collector then click the link below to download the Mobile Device Center software and install it.

Windows Mobile Device Center

2. Once your computer has acknowledged the data collector, Windows Mobile Device Center will as if you would like to set up a partnership. Please select "Connect without setting up your device." This will set the connection as a "Guest", and allow you to transfer data.

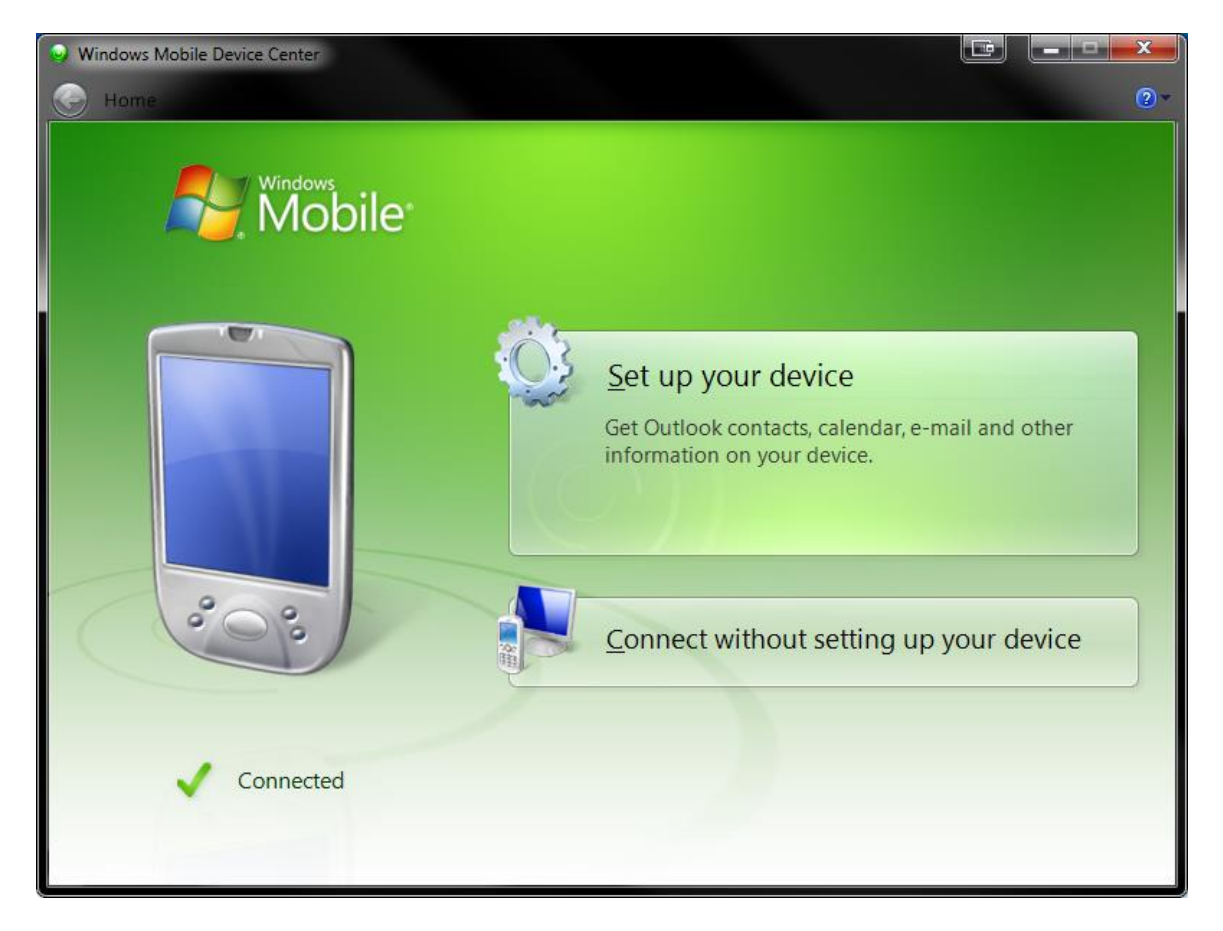

This document contains confidential and proprietary information that remains the property of Carlson Software Inc.

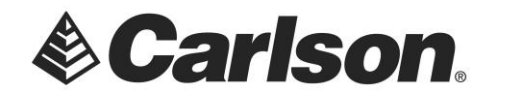

3. Please click on File Management, then "Browse the contents of your device."

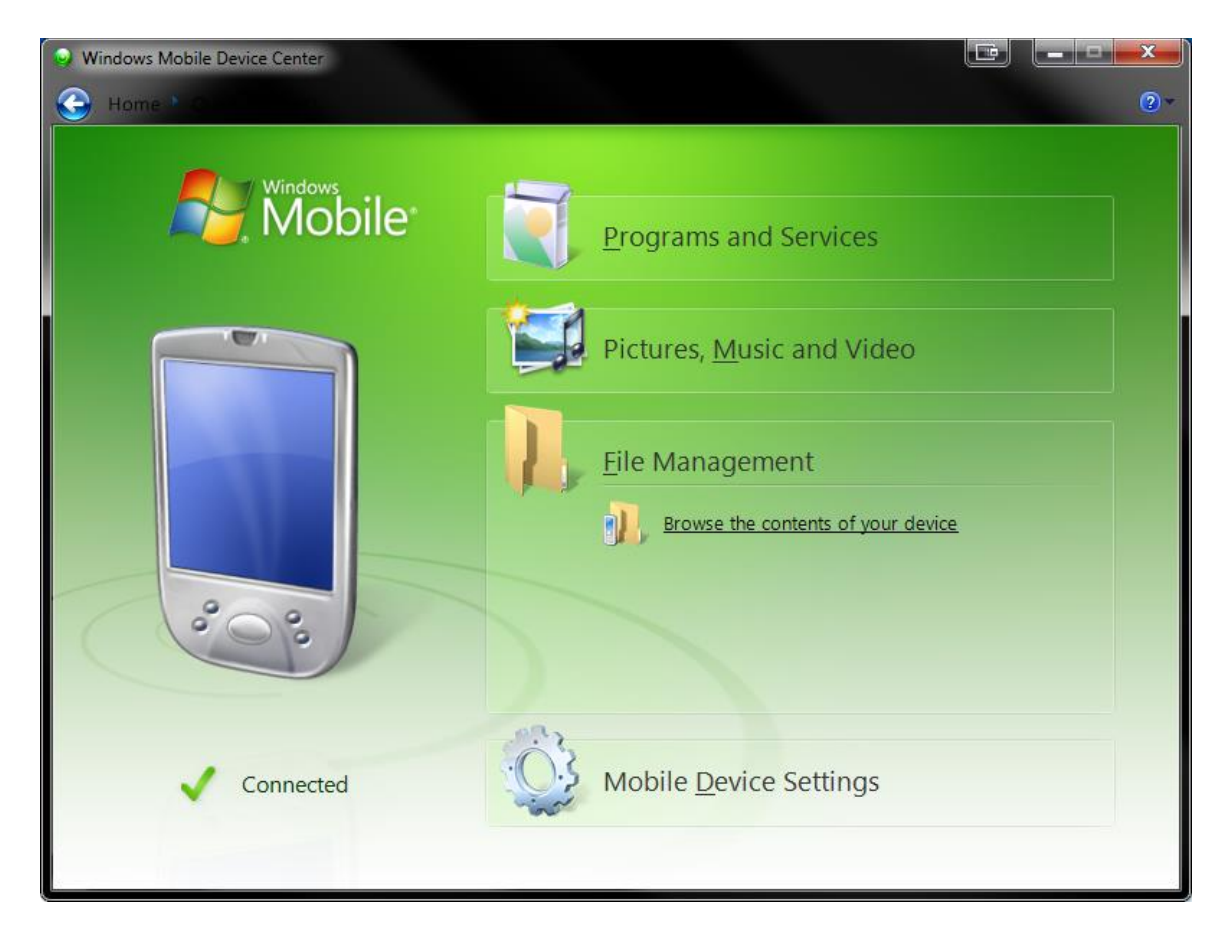

4. Double-click on C\_Drive. Then, double-click on Data. This is where your job files should be saved.

This document contains confidential and proprietary information that remains the property of Carlson Software Inc.

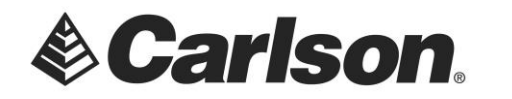

|             | Image: Second states and the second states and the second stat | 👻 🍫 Searc    | h AllegroCX_45 🔎 |
|-------------|----------------------------------------------------------------------------------------------------|--------------|------------------|
| Organize    | •                                                                                                    | U Shred File | 0                |
|             | S0.4 MB free of 52.4 MB                                                                                                    |              |                  |
| 3<br>3<br>1 | C_Drive                                                                                                    |              |                  |
| *i<br>      | Network                                                                                                    |              |                  |
|             | 3 items                                                                                                    |              |                  |

5. Right-click on the file you wish to transfer, and select COPY.

DO NOT EVER SELECT CUT, because you may lose your data.

6. Now, navigate to a folder on your PC, where you would like to copy your data. Then, rightclick on an empty space and select Paste.

You have now, successfully transferred a file from your data collector, using Windows Mobile Device Center.

This document contains confidential and proprietary information that remains the property of Carlson Software Inc.